电子商务员综合考试技能操作题(二) PDF转换可能丢失图 片或格式,建议阅读原文

https://www.100test.com/kao\_ti2020/170/2021\_2022\_\_E7\_94\_B5\_E 5\_AD\_90\_E5\_95\_86\_E5\_c40\_170691.htm 在电子商务实验室进 行网上商品发布以及网上询价,首先以分公司登陆,添加一 个新产品,产品名称为各人的登陆帐号;接着以客户身份对 新增产品进行询价,发布询价单,询价单标题为各人的登陆 账号;来源:考试大答案:来源:考试大第一步发布产品步 骤一:点击电子商务师电子合同(后台)网上报价。以分公 司身份登陆,分公司管理区选择商品维护;步骤二:添加新 品种和商品信息;第二步:发布询价单步骤一:点击电子商 务实验师首页电子合同(前台)网上询价。(考核点:进入 电子合同前台网上询价界面。

(http://localhost/ecp/x2x/btob/ebargain/xjlb.asp#)步骤二:点 击左边框中的会员登录,然后在登录页面填入所指定的学号 、密码,进行登录(考核点:进入登录界面

,http://localhost/ecp/x2x/btob/ebargain/login.asp)。登录成功 后进入到会员服务页面。(1分)步骤三:点击图中左边框中 的搜索引擎寻找欲购买的商品,进入到搜索页面。步骤四: 在上图中,选择欲购买询价的商品。(1分)步骤五:点击发 布询价单,进入询价单填写页面,填写询价单,询价单标题 为各人的登陆账号;(1分)步骤六:点击完成按钮,即可完 成对所购买商品的询价单的填写。(1分)来源:考试大 100Test 下载频道开通,各类考试题目直接下载。详细请访问 www.100test.com